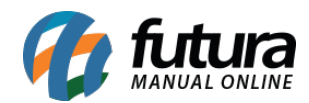

Sistema: Futura Ponto Mobile - Versão Funcionário

Referência: FMF07

Menu: Menu Inicial

Versão: 2020.10.02

**Como funciona:** Através deste menu é possível realizar a consulta da grade horária que o funcionário realiza durante os dias.

Para isso clique sobre o calendário que se encontra ao lado direito da tela, conforme exemplo abaixo:

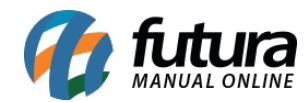

| 09:                           | 10                |                           | 전 🕱 <sup>46</sup> ⊿ 🛢 92% |  |  |  |
|-------------------------------|-------------------|---------------------------|---------------------------|--|--|--|
| Ponto Mobile - Funcionário  🌲 |                   |                           |                           |  |  |  |
|                               |                   | Ultima sincronizacao : 16 | 5/10/2020 09:09:35        |  |  |  |
|                               | Setembro/2020     |                           |                           |  |  |  |
|                               | Carga<br>horária  |                           | 152:00:00                 |  |  |  |
|                               | Horas extras      |                           | + 0:00:00                 |  |  |  |
|                               | Faltas            |                           | - 0:29:00                 |  |  |  |
|                               | Horas trabalhadas |                           | 143:31:00                 |  |  |  |
|                               | 16                | 08:26                     |                           |  |  |  |
|                               | 15                | 8:00:00 trabalhada        | as >                      |  |  |  |
|                               | 14                | Registrar                 | ponto                     |  |  |  |
|                               |                   | ◀                         |                           |  |  |  |

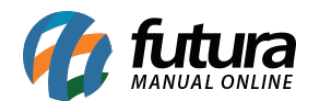

O aplicativo irá abrir uma nova tela com toda a grade horaria e os dias da semana, conforme exemplo abaixo:

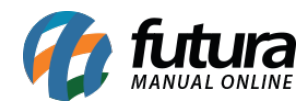

| 09:16                                     |       | ji<br>ji   | ত 🔌 <sup>4</sup> 6⊿ 🗎 | 91% |  |  |
|-------------------------------------------|-------|------------|-----------------------|-----|--|--|
| ÷                                         | Grade | de Horá    | rio                   |     |  |  |
| Segunda-fe                                | eira  |            |                       |     |  |  |
| 08:30                                     | 12:30 | 13:30      | 17:30                 |     |  |  |
| Terça-feira                               |       |            |                       |     |  |  |
| 08:30                                     | 12:30 | 13:30      | 17:30                 |     |  |  |
| Quarta-feir                               | а     |            |                       |     |  |  |
| 08:30                                     | 12:30 | 13:30      | 17:30                 |     |  |  |
| Quinta-feir                               | а     |            |                       |     |  |  |
| 08:30                                     | 12:30 | 13:30      | 17:30                 |     |  |  |
| Sexta-feira                               |       |            |                       |     |  |  |
| 08:30                                     | 12:30 | 13:30      | 17:30                 |     |  |  |
| Sábado                                    |       |            |                       |     |  |  |
| <b>Folga</b><br>Tire o dia para descansar |       |            |                       |     |  |  |
| •                                         |       | $\bigcirc$ |                       |     |  |  |